## Base de Conhecimento Gestor Empresas Vendas por produto no Frente de Caixa

Acesse o módulo SAT, na tela de venda, clique na aba RELATÓRIOS / POR PRODUTO.

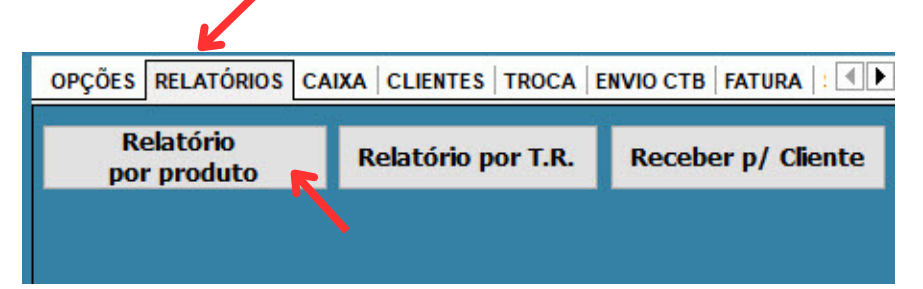

Ao abrir a tela do relatório, observe o seguinte:

| 🗧 Relatório Pedido de Ve                 | nda.                       |            |      | X |
|------------------------------------------|----------------------------|------------|------|---|
| CF-e - Vendas Por Produto                | 1                          |            |      |   |
| Período:<br>de 01/03/2024 a 08/03/2024 1 |                            | Prosseguir |      |   |
| 2                                        | ⊡ Mensal                   | 2          | Sair |   |
| Controle de Venda                        | Diário                     |            |      |   |
| GF-e Sat                                 | Mini - Vendas por produtos |            |      |   |
|                                          | Mini - Agrupar produtos 3  |            |      |   |

- 1 O período é livre, você informar livremente, o sistema apenas sugere o mês corrente, mas poderia ser diário ou qualquer outro.
- 2 Se as opções "Controle de Venda" e "CF-e Sat" estiverem marcadas, será listado todas as vendas, sejam aquelas que saíram com o cupom fiscal ou não fiscal, marque e desmarque como achar melhor.

A opção "Mini" segue o layout de impressão da sua impressora de cupom. Você pode agrupar os produtos no relatório evitando listar venda a venda, produto a produto, fica a seu critério escolher a melhor opção: agrupar ou não.

Após escolher suas preferências, basta pressionar "Prosseguir".